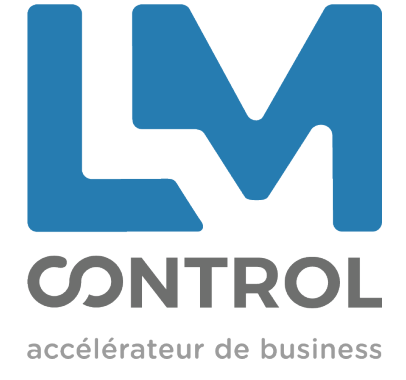

# Manuel de mise a jour CB 5.5 iUC180B

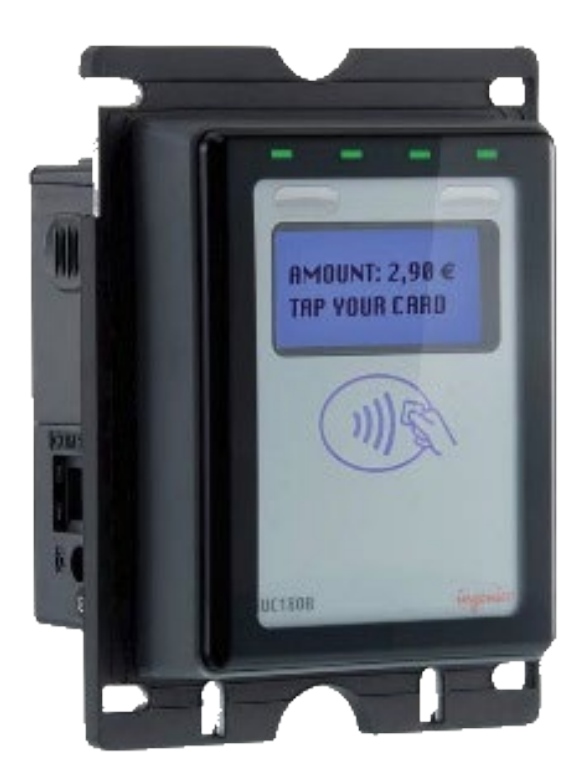

### SOMMAIRE

| 1.  | Prérequis & produits concernés                                             | 3 |
|-----|----------------------------------------------------------------------------|---|
| 1.1 | Avertissement sur les contrats commerçants                                 | 3 |
| 2.  | Procédure de mise à jour                                                   | 3 |
| 2.1 | ÉTAPE 1 - Forcer la télécollecte CB CLESS                                  | 4 |
| 2.2 | ÉTAPE 2 - Récupération du contrat commerçant CB CLESS présent dans l'unité | 4 |
| 2.3 | ÉTAPE 3 – Suppression du contrat commerçant CB CLESS                       | 5 |
| 2.4 | ETAPE 4 - Réglages T.E.M                                                   | 6 |
| 2.5 | ÉTAPE 5 – Préparation à la mise à jour                                     | 7 |
| 2.6 | Mise à jour par serveur TEM                                                | 8 |
| 3.  | Vérification des mises à jour                                              | 9 |
| 4.  | Mise en service                                                            | 9 |

2

#### 1. Prérequis & produits concernés

Les applicatifs CB 5.5 sont agréés et disponibles sur plusieurs terminaux de la gamme Ingenico.

La liste des terminaux concernés est la suivante :

#### Gamme TPE autonome :

Ferminaux de la gamme Telium (modèles iCT et iWL)

A noter que les terminaux de la gamme Tetra (modèles DESK et MOV) sont nativement chargés avec l'applicatif CB 5.5. Il n'y a donc pas de nécessité de mise à jour pour ces derniers.

#### Gamme automate (terminaux gamme iSelf) :

- ≻ iUC180B
- > iUP250 + iUC250
- iUP250 + iUR250 + iUC150B

### A noter que la gamme CAD30 et les gammes antérieures ne sont pas compatible avec les évolutions CB 5.5.

Les détenteurs de ces terminaux, souhaitant être en conformités avec les exigences européennes, devront remplacer leurs équipements par des équipements de la gamme iSelf.

L'équipement bancaire doit avoir un accès à internet fonctionnel au moment de la mise à jour. La mise à jour prend environ 15 méga octets par téléchargement.

#### 1.1 Avertissement sur les contrats commerçants

Les contrats commerçants doivent être paramétrés et opérationnels en configuration CB5.5 (EXE ou MDB). Il est impératif de vérifier ce point avec la banque avant toute mise à jour. Un document rappelant les caractéristiques du contrat commerçant vous sera fourni pour vous aider dans ces démarches avec la banque.

#### 2. Procédure de mise à jour

Votre IUC 180B doit être en « MAINTENANCE MODE » et il est impératif que le fichier de transactions soit vide. Nous commençons donc par une télécollecte CB CLESS.

#### 2.1 ÉTAPE 1 – Forcer la télécollecte CB CLESS

| Écran                                                                    | Action à réaliser                                        | Commentaire                  |
|--------------------------------------------------------------------------|----------------------------------------------------------|------------------------------|
| MAINTENANCE MODE                                                         | Touche « * »                                             | Accès au menu de maintenance |
| FONCTIONS<br>1 - TELIUM MANAGER<br>2 - UCMC<br><mark>3 - CB CLESS</mark> | Sélectionner CBCLESS<br>Valider avec « <b>V »</b>        |                              |
| MAINTENANCE<br>1 - CONSULTATION<br>2 - APPEL<br>3 - INITIALISATION       | Sélectionner APPEL<br>Valider avec « <b>V »</b>          |                              |
| APPEL TELECOL                                                            |                                                          |                              |
| IMPRESSION                                                               | Si une imprimante est connectée,<br>un ticket est édité. |                              |

Nous vous invitons à effectuer cette opération deux fois, pour s'assurer que la télécollecte soit vide lors de la deuxième opération.

## 2.2 ÉTAPE 2 - Récupération du contrat commerçant CB CLESS présent dans l'unité

| Écran                                                                    | Action à réaliser                                                   | Commentaire                                                                     |
|--------------------------------------------------------------------------|---------------------------------------------------------------------|---------------------------------------------------------------------------------|
| MAINTENANCE MODE                                                         | Touche « * »                                                        | Accès au menu de maintenance                                                    |
| FONCTIONS<br>1 - TELIUM MANAGER<br>2 - UCMC<br><mark>3 - CB CLESS</mark> | Sélectionner : CBCLESS<br>Valider avec « <b>V »</b>                 |                                                                                 |
| CB CLESS<br>1 - CONSULTATION<br>2 - APPEL<br>3 - INITIALISATION          | Sélectionner : INITIALISATION<br>Valider avec « <b>V »</b>          |                                                                                 |
| CB CLESS<br>1 - INITIALISATION<br><mark>2 - TICKET</mark>                | Sélectionner : TICKET<br>Valider avec « <b>V »</b>                  |                                                                                 |
| CB CLESS<br><mark>1 – INIT LOCAL</mark><br>2 – REFERENCE                 | Sélectionner : PARAMETRE INIT<br>LOCAL<br>Valider avec « <b>V »</b> | Si une imprimante est connectée,<br>un ticket avec les paramètres est<br>édité. |

#### 2.3 ÉTAPE 3 – Suppression du contrat commerçant CB CLESS

ATTENTION, il faut avoir récupérer les anciens paramètres du contrat commerçant et être en possession des paramètres du contrat commerçant compatible CB5.5 avant de poursuivre.

| Écran                                                      | Action à réaliser                                                        | Commentaire                                                                                                    |
|------------------------------------------------------------|--------------------------------------------------------------------------|----------------------------------------------------------------------------------------------------|
| MAINTENANCE MODE                                           | Touche « * »                                                             | Accès au menu de maintenance                                                                                                    |
| FONCTIONS<br>2 - GET READY<br>3 - CB EMVGE<br>4 - CB CLESS | Sélectionner : CBCLESS<br>Valider avec « <b>V »</b>                      |                                                                                                    |
| MAINTENANCE<br>2 - INIT<br>3 - APPEL<br>4 - MAINTENANCE    | Sélectionner : MAINTENANCE<br>Valider avec « <b>V »</b>                  |                                                                                                    |
| SAISIE CODE<br>FONCTION IMPOSSIBLE                         | Rentrer le code 07<br>Valider avec « <b>V »</b>                          | Il faut taper le code rapidement<br>sinon vous retournez à l'étape initiale                                                                                                    |
| MAINTENANCE<br>1 - TICKET<br>2 - SUPPR                     | Sélectionner : SUPPR                                                     |                                                                                                    |
| APPLICATION A SUPPRIMER                                    | Valider avec « <b>V »</b>                                                |                                                                                                    |
| IMPRESSION                                                 |                                                                          | Si une imprimante est connectée, les<br>paramètres supprimés sont<br>imprimés.                                                                                                    |
| SUPPRESSION EN COURS                                       |                                                                          |                                                                                                    |
|                                                            | L'iUP redémarre                                                          | La suppression des paramètres a été<br>bien réalisée                                                                                                    |
| Abandon de suppression                                     |                                                                          |                                                                                                    |
| ABANDON                                                    | Après ce message, un retour à<br>l'étape <mark>2.2 est nécessaire</mark> | <ul> <li>Refus de suppression car :</li> <li>Aucun paramétrage commerçant</li> <li>OU</li> <li>Des ventes sont encore en mémoire, réaliser une télécollecte (étape 1 de ce document)</li> </ul> |

#### 2.4 ETAPE 4 - Réglages T.E.M

| Écran                                                                     | Action à réaliser                                        | Commentaire                               |
|---------------------------------------------------------------------------|----------------------------------------------------------|-------------------------------------------|
| MAINTENANCE MODE                                                          | Touche « * »                                             | Accès au menu de<br>maintenance           |
| FONCTIONS<br>O – TELIUM MANAGER<br>1 – UCMC<br>2 – PARAM                  | Sélectionner TELIUM MANAGER<br>Valider avec « <b>V »</b> |                                           |
| TELIUM MANAGER<br>1 - CONSULTATION<br>2 - EVOLUTION<br>3 - INITIALISATION | Sélectionner INITIALISATION<br>Valider avec « <b>V »</b> |                                           |
| INITIALISATION<br>1 – PARAMETRES<br>2 – MATERIEL<br>3 – CONF DEFAUT       | Sélectionner PARAMETRES<br>Valider avec « <b>V »</b>     |                                           |
| CHARGEMENT<br>DATE ET HEURE<br><br>TYPE RESEAU                            | Sélectionner T.M.S.<br>Valider avec « <b>V »</b>         |                                           |
| RESEAU T.M.S.<br>Modem Ext.<br>Gsm Int.o<br>IP / GPRSo<br>IP / Etho       | Sélectionner le type de réseau                           | Si connexion Ethernet : choisir<br>IT/Eth |
| SSL                                                                       | Sélectionner Non                                         |                                           |
| OUI                                                                       | Valider avec « <b>V »</b>                                |                                           |
| ADRESSE IP<br>XX.XXX.XXX.XXX                                              | Saisir l'adresse IP du serveur TEM                       | IP : 35.195.97.84                         |
| PORT<br>XXXX<br>(10 caractères)                                           | Saisir le port TCP du serveur TEM                        | Port : 7019                               |
| IDENTIFIANT<br>XXXXXXXXX                                                  | Saisir votre identifiant (access code)                   | Fournit par LM Control                    |
| PROTEGER TELECH<br>DESACTIVÉ<br>ACTIVÉ                                    | Sélectionner Désactivé<br>Valider avec « <b>V »</b>      |                                           |

#### 2.5 ÉTAPE 5 - Préparation à la mise à jour

| Écran                                                                                                    | Action à réaliser                                                         | Commentaire                                      |  |
|----------------------------------------------------------------------------------------------------|---------------------------------------------------------------------------|--------------------------------------------------|--|
| MAINTENANCE MODE                                                                                                    | Touche « * »                                                              | Accès au menu de maintenance                     |  |
| FONCTIONS<br>O - TELIUM MANAGER<br>1 - UCMC<br>2 - PARAM                                                                       | Sélectionner TELIUM MANAGER<br>Valider avec « <b>V »</b>                  |                                                  |  |
| TELIUM MANAGER<br><mark>5 - SUPPRESSION</mark>                                                                                 | Sélectionner SUPPRESSION<br>Valider avec « <b>V »</b>                     |                                                  |  |
| SUPPRESION<br>CODE :                                                                                                    |                                                                           | Taper le code 07<br>et Valider avec « <b>V »</b> |  |
| SUPPRESSION<br>1 - PARAM<br>2 - UCMC<br>3 - CBCLESS                                                                            | Choisir CBCLESS avec la touche * (étoile)<br>et Valider avec « <b>V »</b> |                                                  |  |
| Message : logiciel CBCless à<br>supprimer                                                                                      | Valider avec « <b>V »</b>                                                 |                                                  |  |
| ATTENTION<br>Si le message indique un autre logiciel que CB CLESS à supprimer,<br>faire Abandon (touche rouge) et recommencer. |                                                                           |                                                  |  |

#### 2.6 Mise à jour par serveur TEM

| Écran                                                                     | Action à réaliser                                        | Commentaire                                                                     |
|---------------------------------------------------------------------------|----------------------------------------------------------|---------------------------------------------------------------------------------|
| MAINTENANCE MODE                                                          | Touche « * »                                             | Accès au menu de maintenance                                                    |
| FONCTIONS<br>O - TELIUM MANAGER<br>1 - UCMC<br>2 - PARAM                  | Sélectionner TELIUM MANAGER<br>Valider avec « <b>V »</b> |                                                                                 |
| TELIUM MANAGER<br>1 - CONSULTATION<br>2 - EVOLUTION<br>3 - INITIALISATION | Sélectionner EVOLUTION<br>Valider avec « <b>V »</b>      |                                                                                 |
| EVOLUTION<br>1 - CHARGEMENT<br>2 - TELECHARGEMENT<br>3 - PARAMETRAGES     | Sélectionner TELECHARGEMENT<br>Valider avec « <b>V »</b> |                                                                                 |
| N° LOGICIEL                                                               | Télécharger le logiciel                                  | Le code logiciel est fourni en même<br>temps que l'identifiant T.E.M.           |
| MAINTENANCE MODE                                                          | Touche « * »                                             | Accès au menu de maintenance                                                    |
| FONCTIONS<br>O - TELIUM MANAGER<br>1 - UCMC<br>2 - PARAM                  | Sélectionner TELIUM MANAGER<br>Valider avec « <b>V »</b> |                                                                                 |
| TELIUM MANAGER<br>1 - CONSULTATION<br>2 - EVOLUTION<br>3 - INITIALISATION | Sélectionner INITIALISATION<br>Valider avec « <b>V »</b> |                                                                                 |
| INITIALISATION O - PARAMETRES 1 - MATERIEL 2 - CONF DEFAUT                | Sélectionner PARAMETRES<br>Valider avec « <b>V »</b>     |                                                                                 |
| CHARGEMENT<br>DATE ET HEURE<br><br>TYPE RESEAU                            | Sélectionner T.M.S<br>Valider avec « <b>V »</b>          |                                                                                 |
| RESEAU T.M.S.<br>Modem Ext.<br>Gsm Int.o<br>IP / GPRSo<br>IP / Etho       | Sélectionner le type de réseau                           |                                                                                 |
| SSL                                                                       | Sélectionner NON                                         |                                                                                 |
| OUI                                                                       | Valider avec « <b>V »</b>                                |                                                                                 |
| ADRESSE IP<br>XX.XXX.XXX.XXX                                              | Saisir le port IP du serveur TEM                         |                                                                                 |
| PORT<br>XXXX<br>(10 caractères)                                           | Saisir le port TCP du serveur TEM                        |                                                                                 |
| IDENTIFIANT<br>XXXXXXXXX                                                  | Appuyer sur C pour effacer et mettre à 0                 | Mettre l'identifiant à zéro afin<br>d'éviter les téléchargement<br>intempestifs |
| PROTEGER TELECH<br>NON<br>OUI                                             | Sélectionner NON<br>Valider avec « <b>V »</b>            |                                                                                 |

#### 3. Vérification des mises à jour

Lors du redémarrage, vérifier que les applicatifs sont bien présent à l'écran. Vous pouvez aussi accéder à ces informations dans le terminal en mode maintenance.

| Écran                                                                                       | Action à réaliser                                        | Commentaire                                |
|---------------------------------------------------------------------------------------------|----------------------------------------------------------|--------------------------------------------|
| MAINTENANCE MODE                                                                            | Touche « * »                                             | Accès au menu de<br>maintenance            |
| FONCTIONS<br>O - TELIUM MANAGER<br>1 - UCMC<br>2 - GET READY<br>3 - CB EMV                  | Sélectionner TELIUM MANAGER<br>Valider avec « <b>V »</b> |                                            |
| TELIUM MANAGER<br>1 - CONSULTATION<br>2 - EVOLUTION<br>3 - INITIALISATION<br>4 - DIAGNOSTIC | Sélectionner CONSULTATION<br>Valider avec « <b>V »</b>   |                                            |
| CONSULTATION<br>1 – ÉTAT<br>2 – TRANSACTION<br>3 – APPEL<br>3 – CONFIGURATION               | Sélectionner ÉTAT<br>Valider avec « <b>V »</b>           |                                            |
| CONFIGURATION<br>APPLICATION<br>TELIUM MANAGER<br>TELIUM SYSTEM<br>TELIUM SDK               | Sélectionner APPLICATION<br>Valider avec « <b>V »</b>    |                                            |
| APPLICATION<br>8400000413 : CB CLESS<br>XXXXXXXXXXXXXXX<br>XXXXXXXXXXXXXXXXX                | Touche « * » pour faire défiler                          | Vérifier le code d'application<br>CB CLESS |

#### 4. Mise en service

Après redémarrage de votre unité, vous devez renseigner votre nouveau contrat commerçant compatible CB5.5.

Veuillez-vous référer à la documentation suivante :

SAGME11 - Manuel de mise en service iUC180B Paragraphe 2.2.

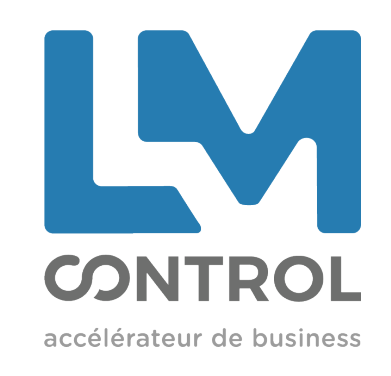

2 boulevard Marcel Dassault 69330 Jonage - FRANCE

Tél : +33 (0)4 72 47 74 00 Fax : +33 (0)4 72 47 74 11 Email : commercial@Imcontrol.fr Imcontrol.com